# Customer Online Self-registration – Guidelines & Process (March 16, 2012)

#### 1) **Only for citizens of Edmonton** Postal code will be checked (based on first two characters, e.g. t5 or t6)

2) Only for EPL-ADULT cards (\$12 and 12 months) and EPL-JUV (\$0 and 24 months) Created as EPL-SELF and EPL-SELFJ user profiles

Cards that have not been activated within 30 days will be automatically barred. A reminder email will be sent to the customer 1 week before the card is barred (23 days after registration)

# 3) No waiving option for adults

No free adult card option online. Will provide info (same as for self-renewal). Customer can talk to staff about having the fee waived when they activate the card. The adult fee is automatically applied at the time of self-registration.

### 4) Required information

- a. First name, last name, Email
- b. Address (street + postal code) city and province pre-filled
- c. Birth date (program will automatically assign adult or juvenile profile based on date)
- d. Telephone and Home library
- e. Middle name is OPTIONAL

# 5) **De-duplication**

De-duplication is based on a combination of last name, first name, first initial of middle name (if present) and address. Very specific and only partially effective.

- 6) Temporary Library card number shown on success screen; this is the user ID that the customer can be located under in Workflows. **PIN is emailed**. These are kept separate for security.
- 7) Successful Self Registrations would lead customers to **Bibliocommons** so they can register and create a username. Once a username is created in Bibliocommons adults can pay \$12 membership via online payment.

### 8) Services offered after self-registration and before in-person card activation

EPL-ADULT cards with paid memberships and EPL-JUV cards would be able to place holds and access most databases (only those DBs which rely on EZ Proxy for authentication).

- can NOT access Freegal, Freading, Overdrive or One Click
- can NOT to check anything out
- can NOT to logon to Public PCs

### 9) Card Activation

Customer need to visit an EPL location and show appropriate address/ID information to a staff person to fully activate the card. Staff steps:

- a. Check to ensure a duplicate card does not exist. If a duplicate card exists, investigate
  - 1. If the old card has **no holds** and **no fines** and has **expired**, change the profile to "EPL-CANCEL" and activate the new card.
  - 2. If the old card **has not expired** or **has fines** or **holds** replace the old card, and change the profile on the temporary virtual card to "EPL-CANCEL".
- b. Confirm that the information entered in Workflows is correct. Pay particular attention to the address format (see <u>User Information & Maintenance</u> for correct address formats).
- c. Use the Lost Card wizard to replace the temporary barcode with the actual plastic card.
- d. Change the user profile from EPL-SELF/EPL-SELFJ to EPL-ADULT/EPL-JUV (or other profile as appropriate).
- e. If the membership fee has not yet been paid, take payment or waive as required. The card is now ready for use!